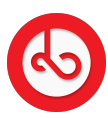

Knowledgebase > Social Media > How can I visit a user's profile?

## How can I visit a user's profile?

Anna Zozulenko - 2025-04-09 - Social Media

There are two main ways to visit a user's profile.

## From Spiral top menu:

Click on "Spiral" icon on the bottom menu;

Locate the magnifying glass icon on the top right corner and click on it;

Type the username or name of the user and select the profile from the shown list to be redirected to his/her profile.

From Spiral feed:

While scrolling on Spiral feed and getting interested in one user's post, click on the username and you will be redirected to the user's profile.